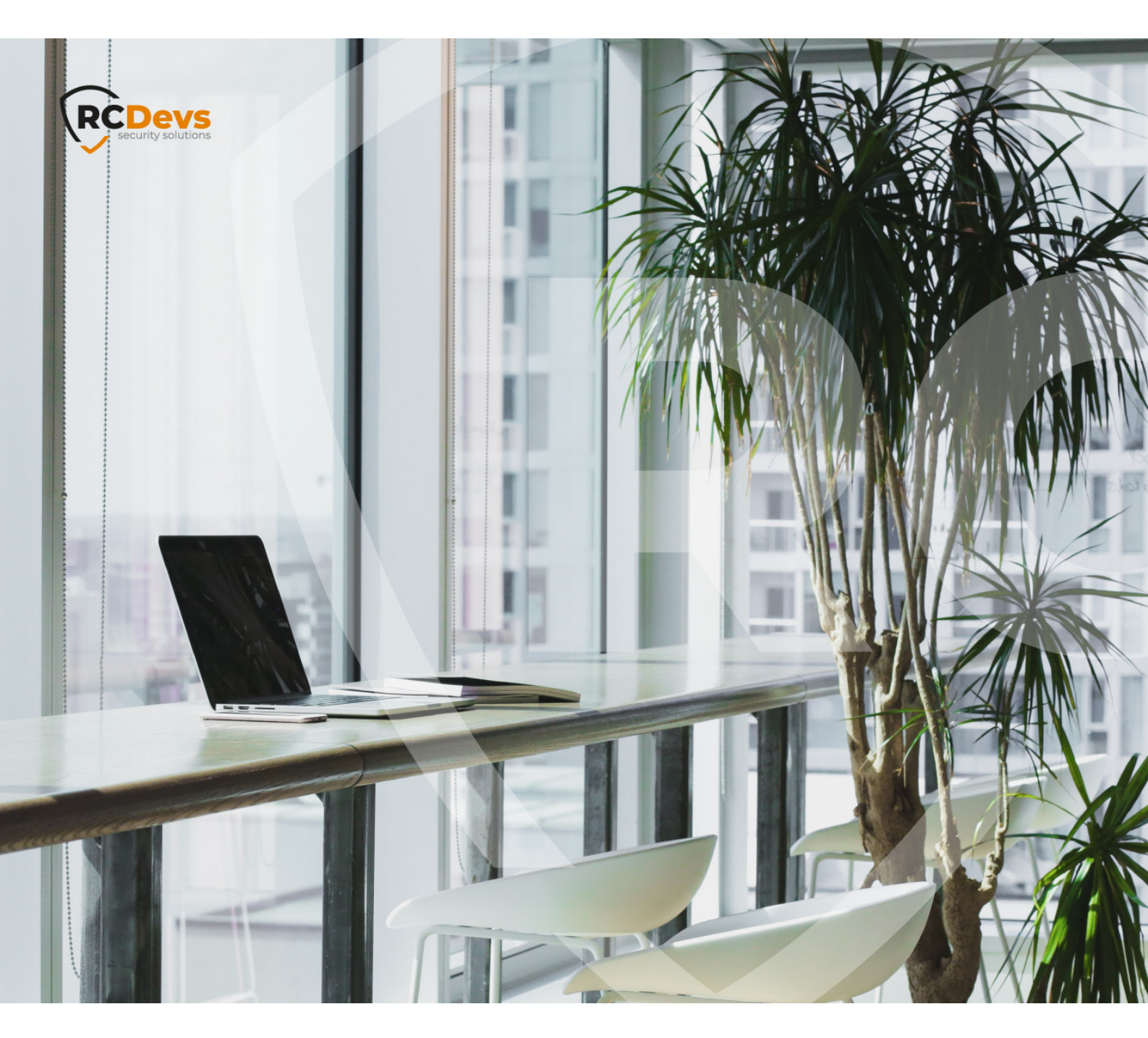

# **F5 BIG-IP APM**

The specifications and information in this document are subject to change without notice. Companies, names, and data used in examples herein are fictitious unless otherwise noted. This document may not be copied or distributed by any means, in whole or in part, for any reason, without the express written permission of RCDevs Security. WebADM and OpenOTP are trademarks of RCDevs. All further trademarks are the property of their respective owners.

No guarantee is given for the correctness of the information contained in this document. Please send any comments or corrections to info@rcdevs.com.

Limited Warranty - Copyright (c) 2010-2024 RCDevs Security SA. All Rights Reserved.

# 1. WebADM/OpenOTP/Radius Bridge

For this recipe, you will need to have WebADM/OpenOTP installed and configured. Please, refer to WebADM Installation Guide and WebADM Manual to do it. You have also to install our Radius Bridge product on your WebADM server(s).

## 2. Register your F5 VPN in RadiusBridge

On your OpenOTP RadiusBridge server, edit the */opt/radiusd/conf/clients.conf* and add a RADIUS client (with IP address and RADIUS secret) for your F5 VPN server.

Example:

client <VPN Server IP> {
secret = testing123
shortname = F5
}

### 3. Configuring new RADIUS AAA Server to APM

Configuring OTP authentication to APM means simply adding OpenOTP RADIUS AAA configuration to one of your Access Policies. To use an existing Access Profile then on APM management UI you only need to add a RADIUS through: Access Policy —> AAA Servers —> RADIUS and create a new RADIUS server which you can then attach to your existing access profile(s). To create an allnew Access Profile and RADIUS connector: 1. Login to your F5 web-based administration UI. 2. From the left-hand menu, select Wizards —> Device Wizards. 3. Select Portal Access Setup Wizard.

| Wizards » Device Wizards                                                                                                    |  |  |  |  |
|----------------------------------------------------------------------------------------------------|--|--|--|--|
|                                                                                                    |  |  |  |  |
|                                                                                                    |  |  |  |  |
|                                                                                                    |  |  |  |  |
| Network Access Setup Wizard for Remote Access                                                                                                    |  |  |  |  |
| Portal Access Setup Wizard   Web Application Access Management for Local Traffic Virtual Servers                                                                                                    |  |  |  |  |
|                                                                                                    |  |  |  |  |
| Configure a remote access connection to one or more internal web applications. Creates an<br>access policy and local traffic virtual server so that end users can access internal web<br>applications through a single external virtual server. Use this if you need to provide secure<br>extranet access to internal web applications without creating a full VPN connection. |  |  |  |  |
|                                                                                                    |  |  |  |  |

4. To Basic Properties that opens up, set: \* Policy Name - A descriptive name for your new access policy, i.e. OpenOTP\_Policy

(white spaces are not allowed). \* Caption - Use default value set for Policy Name.

> Click Next to continue. 5. For Authentication Options select New and as Authentication select RADIUS.

| Wizards » Device Wizards » Portal Access Setup                                                           |                                                                                                    |  |  |  |
|----------------------------------------------------------------------------------------------------|----------------------------------------------------------------------------------------------------|--|--|--|
| Select Authentication                                                                                    |                                                                                                    |  |  |  |
| Please select the type of author<br>hey will be shown a logon pag<br>server.                             | entication you would like to configure for your access policy. When end users access the virtual server<br>to enter credentials. These credentials are checked against a preconfigured external authentication             |  |  |  |
| f you would like to test a basic<br>authentication later, you can so<br>policy and add an authentication | access policy without authentication, you are not authenticating users at all, or you will configure<br>elect No Authentication. To add authentication later, create a new AAA server, then edit your access<br>on action. |  |  |  |
| Authentication Options                                                                                   | Create New O Use Existing                                                                                                    |  |  |  |
| Select Authentication                                                                                    | RADIUS   LDAP   Active Directory   SecurID   HTTP   OCSP Responder   CRLDP   TACACS+                                                                                                    |  |  |  |

6. On Configure AAA Server page, set: \* Server Addresses - IP address or hostname of your OpenOTP VM • Authentication Service Port - leave as default (1812). \* Secret - enter testing123 (pre-configured to OpenOTP). \* Click Next to continue.

| Wizards » Device Wizards                                                                                                    | » Portal Access Setup          |  |  |  |  |
|----------------------------------------------------------------------------------------------------|--------------------------------|--|--|--|--|
| Portal Access                                                                                                    |                                |  |  |  |  |
| Specify the internal web application start URI. This defines the first page that will be shown to the end user after they log in through the local traffic virtual server (e.g. http://myintranet.siterequest.com or http://myintranet/start.html).<br>You can create your own application from scratch by selecting Custom, or you can use an existing application template from the Select Application list. |                                |  |  |  |  |
| Select Application                                                                                                    | Custom \$                      |  |  |  |  |
| Portal Access Start URI                                                                                                    | https://my.intranet/sampleapp/ |  |  |  |  |
| Tonar hosess orant on th                                                                                                    |                                |  |  |  |  |

7. On Portal Access and Virtual Server page set: \* Virtual Server IP Address - Enter IP address of your external interface VLAN that your users would connect for access. \* Click Next to continue.

| Virtual Server (HTTPS connection)                                   |                                                                              |                                                                                                    |  |  |  |
|---------------------------------------------------------------------|------------------------------------------------------------------------------|----------------------------------------------------------------------------------------------------|--|--|--|
| Specify an IP address to create<br>DNS name representing this d     | a local traffic virtual server that is<br>lestination address to start a web | s correctly configured for web applications. Your end users connect to<br>applications connection. |  |  |  |
| Check the option Create Redire<br>users who connect using http://   | ct Virtual Server (HTTP to HTT<br>instead of https:// with their web         | PS) to create a local traffic virtual server that automatically redirects<br>b browser.            |  |  |  |
| For information on installing a va<br>Configuration Guide for BIG-I | alid SSL server certificate and us<br>P® Access Policy Manager.              | ing this destination address behind a firewall, please see the                                     |  |  |  |
| Virtual Server IP Address                                           | 10.128.10.240                                                                |                                                                                                    |  |  |  |
|                                                                     | Create Redirect Virtual Server (HTTP to HTTPS)                               |                                                                                                    |  |  |  |

8. Review your configuration and click Next to let the wizard create your new access profile and AAA Server configuration. 9. Once the wizard completes, you will be able to test your access at the IP you set for your Virtual Server.

#### 🛕 Note

Don't forget to authorize the communication on 1812 UDP port (default RADIUS port for the authentication) from your F5 APM system to your WebADM instance at the firewall level.

# 4. Test your APM login

- 1. Go to your Virtual Server IP with a web browser (one set in Wizard, i.e. https://10.128.10.240/).
- 2. Secure Login Page opens. 3. Enter your domain login name and password:

| 6                               |  |
|---------------------------------|--|
| Secure Logon<br>for F5 Networks |  |
| Username                        |  |
| Password                        |  |
| Logon                           |  |

4. Page will refresh to prompt you to enter your OTP. 5. Press enter the OTP you have at hand (Yubikey, Google Authenticator, Hard Token, ...).

| <b>(5</b> )                           |  |
|---------------------------------------|--|
| Enter your TOKEN one-time<br>password |  |

#### 6. Your intranet web resource should now open!

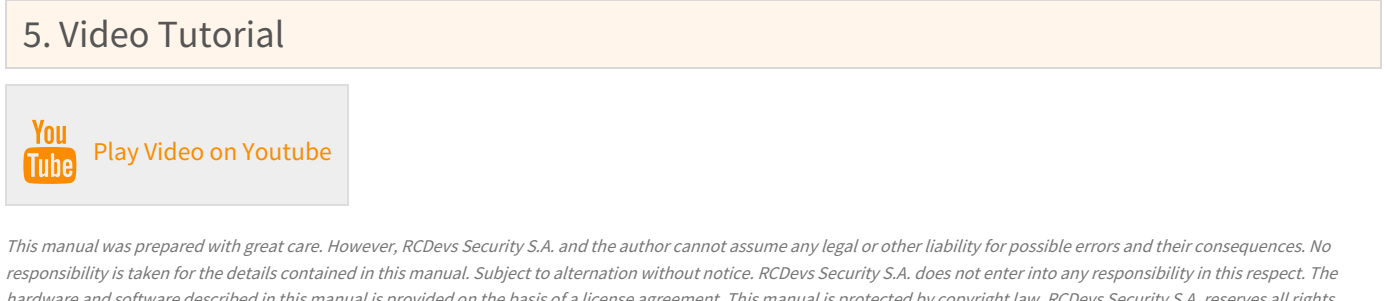

responsibility is taken for the details contained in this manual. Subject to alternation without notice. RCDevs Security S.A. does not enter into any responsibility in this respect. The hardware and software described in this manual is provided on the basis of a license agreement. This manual is protected by copyright law. RCDevs Security S.A. reserves all rights, especially for translation into foreign languages. No part of this manual may be reproduced in any way (photocopies, microfilm or other methods) or transformed into machine-readable language without the prior written permission of RCDevs Security S.A. The latter especially applies for data processing systems. RCDevs Security S.A. also reserves all communication rights (lectures, radio and television). The hardware and software names mentioned in this manual are most often the registered trademarks of the respective manufacturers and as such are subject to the statutory regulations. Product and brand names are the property of RCDevs Security. © 2024 RCDevs Security S.A., All Rights Reserved